## Updating the JB Learning LTI 1.1 App to LTI 1.3 in your Moodle LMS

## Introduction

Jones & Bartlett Learning digital courseware may now be integrated with your LMS using the 1EdTech certified LTI 1.3 standard. We have made every effort to ensure that users currently accessing our content via LTI 1.1 may seamlessly upgrade their Moodle integration to the latest 1.3 standard. To mitigate disruption to ongoing classes, our new LTI 1.3 Tool is designed to be compatible with all integrated materials currently operating via the LTI 1.1 Tool. This ensures users may continue to access applicable content without the need for replacing deep linked content with the new LTI 1.3 Tool. Please follow the recommended steps below to update your JB Learning LTI Tool to the new LTI 1.3 version.

## **Summary of Steps**

- 1. Install the new LTI 1.3 JB Learning Tool in your Moodle LMS.
- Navigate to a current course containing previously installed LTI 1.1 links and open the settings page of an LTI link to confirm the Preconfigured Tool parameter is set to "Automatic, based on tool URL." This should be the default setting applied to JB Learning LTI links.
- 3. Return to the Manage Tools page for the site and deactivate or delete the JB Learning LTI 1.1 Tool.
- 4. Navigate back to an individual course containing previously installed LTI 1.1 links and test the new LTI Advantage integration by opening a JB Learning resource in the course.

## **Important Considerations & Best Practices**

- We strongly recommend removing the LTI 1.1 Tools from your environment after performing the LTI Advantage Tool installation and link migrations to avoid any potential conflicts.
- Upon request, we may provide a list of JB Learning titles approved for access by your LMS to assist in accurate LTI Advantage Tool deployments.

Technical Support: www.jblearning.com/techsupport | support@jblearning.com | 1-978-443-5000 | M-F 8:30am – 8:00pm

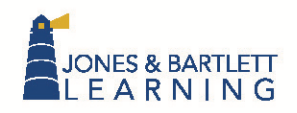

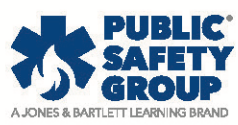

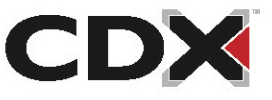